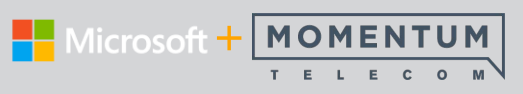

# **Teams Settings Basics**

| Microso         | ſt          |  |
|-----------------|-------------|--|
| Sign in         |             |  |
| Email, phone    | e, or Skype |  |
|                 | Next        |  |
| No account? Cre | ate one!    |  |
|                 |             |  |

## Sign In

In Windows, click **Start**  > **Microsoft Corporation** > **Microsoft Teams**. On Mac, go to the **Applications** folder and click **Microsoft Teams**. On mobile, tap the **Teams** icon. Sign in with your Office 365 or *Teams Free* username and password.

|           | Search or type a command                                                                                                    |                                                         | 🏠 – 🗆 × |                                                                                 |                                                                                                    |
|-----------|----------------------------------------------------------------------------------------------------|---------------------------------------------------------|---------|---------------------------------------------------------------------------------|----------------------------------------------------------------------------------------------------|
| Mark 8 Pr | oject Team > Research and Development * ··· Planner Power BI + Enrice Cattaneo 4/4 527 AM                                                                                                    | Lynne Robbins<br>Change picture     Available     Saved | >       | Manage profile settings<br>Change app and call<br>settings, change your pic, or |                                                                                                    |
| <b>.</b>  | Weekly Sync<br>Mark 8 Project Sync ⑦<br>Occurs every Monday @11:30 AM<br>← Reply                                                                                                    | Settings     Keyboard shortcuts     About               | •       | Settings                                                                        |                                                                                                    |
| 9         | Patti Fernandez 4/4.5:27 AM<br>Hi team! This site is the best place to collaborate on all things Mark 8. Please use this team site for doc repository, m<br>discussions, and any team meetings. Welcome everyone! | Check for updates<br>Download the mobile app            |         | ⓒ General 마<br>슈 Privacy                                                        | Theme                                                                                                    |
|           | 4 replies from you, Patti, Lee, and Enrico<br>← Reply                                                                                                    | Sign out                                                |         | Notifications     Devices     Permissions                                       | Default Dark High contrast                                                                                                    |
| ١         | Lidia Holloway 4/4 527 AM<br>Here are the design proposals for the Mark 8 copter.                                                                                                    | ··· 🛛 🕹                                                 | 1       | € Calls                                                                         | Application<br>Auto-start application                                                                                                    |
|           | 3 replies from Lee, Megan, and Enrico<br>← Reply                                                                                                    |                                                         |         |                                                                                 | Open application in background     On close, keep the application running     Displa CPU hardware acceleration (cenuites restartion Teams) |
|           | Lidia Holloway 4/4 5:27 AM<br>I am having so much fun with the prototype. Check out this overhead view of my house.                                                                                               | <b>//</b> 3                                             |         |                                                                                 |                                                                                                    |
|           | Start a new conversation. Type @ to mention someone.                                                                                                    |                                                         |         |                                                                                 |                                                                                                    |
|           |                                                                                                    | $\bowtie$                                               |         |                                                                                 |                                                                                                    |

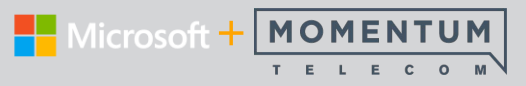

## 🕸 General

### Profile Icon > Settings

The initial view when Settings is selected is General.

Within this area, Teams users can set any available settings, including the overall application color scheme, enable or disable some Teams application settings, and define their Language preferences as well as the Date/Time formats.

Note: Settings are optional and setting access is defined by your organization.

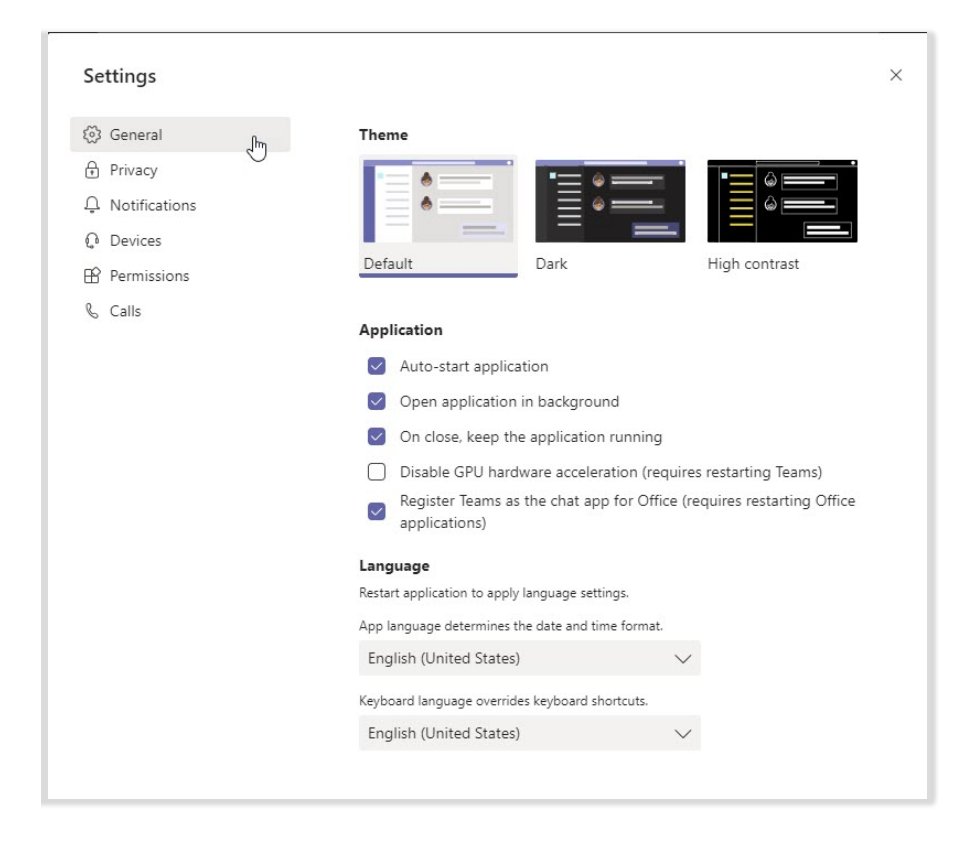

## **Pick a Theme**

Click on the look you like - Default, Dark, or High Contrast.

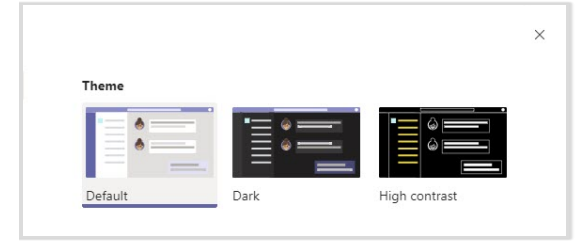

## **Application Settings**

Click to place check marks next to the App settings you wish to use. Note: Some settings require a restart of the application to take effect.

| Ap           | plication                                                                              |
|--------------|----------------------------------------------------------------------------------------|
| $\checkmark$ | Auto-start application                                                                 |
| $\checkmark$ | Open application in background                                                         |
| ~            | On close, keep the application running                                                 |
|              | Disable GPU hardware acceleration (requires restarting Teams)                          |
| $\sim$       | Register Teams as the chat app for Office (requires restarting Office<br>applications) |

### **Delegates**

Select and allow other Teams users to manage calls for you and see who may have selected you to be a Delegate for them.

## Language and Date/Time Formats

Language settings default to English (United States)

- Choose the App language which also defines the Date/Time display format
- Choose a Keyboard Language

| Language                                    |            |
|---------------------------------------------|------------|
| Restart application to apply language setti | ngs.       |
| App language determines the date and tin    | ne format. |
| English (United States)                     | $\sim$     |
| Keyboard language overrides keyboard sh     | ortcuts.   |
| English (United States)                     | $\sim$     |

#### Quick Reference Guide

## MICROSOFT TEAMS SETTINGS

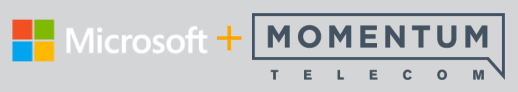

## 

In the Privacy section, users may define a list of Teams users you'll still receive notifications from when Do Not Disturb is enabled, and you may also elect to participate in data collection and surveys from Microsoft Teams.

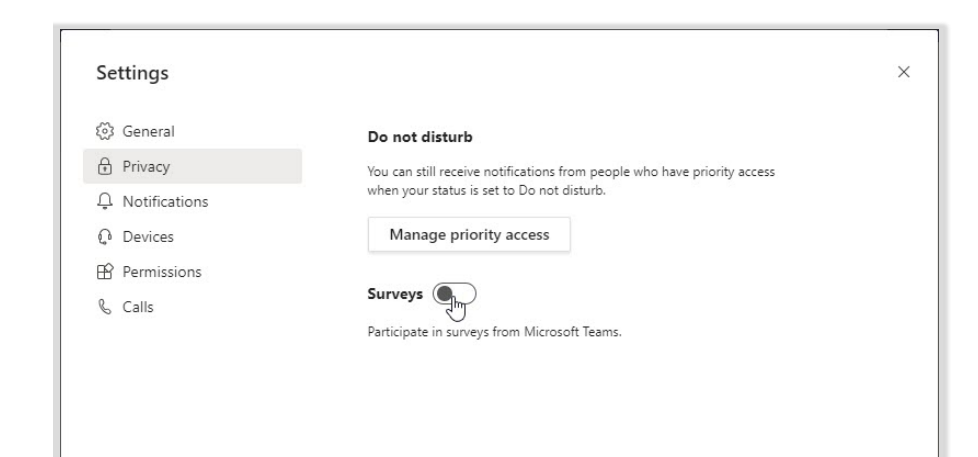

### **Manage Priority Access**

Click on the button and use the search dialog to find and select Teams contacts you still want to receive notifications from even when you're set to Do Not Disturb.

| Manage priority access | < Back to settings<br><b>Manage priority access</b><br>When your status is set to Do not disturb, you can still receive notifications for chats, calls, and @mentions from the people | ×<br>e below. |
|------------------------|----------------------------------------------------------------------------------------------------|---------------|
|                        | Add people                                                                                                    |               |
|                        | Search for a name or number Q                                                                                                    |               |
|                        | DT <sub>o</sub> DJ Taylor ×                                                                                                    |               |
|                        | J <sub>o</sub> Jennifer Jacobs X                                                                                                    |               |
|                        |                                                                                                    |               |
|                        |                                                                                                    |               |
|                        |                                                                                                    |               |

#### Surveys

Slide the toggle to the right (green) to elect to participate in Microsoft Teams surveys.

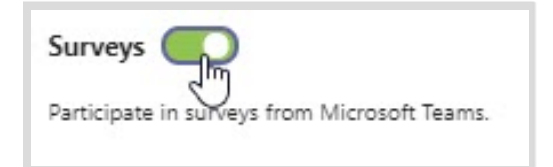

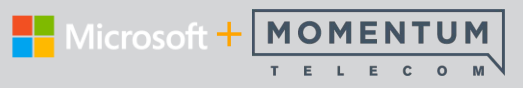

## Notifications

This section of Settings allows Teams users to define the ways they want receive notifications of @Mentions, Messages, Meetings, and other contact attempts and follow specific Teams users to get status updates.

| Settings        |                                              |                                     |        | × |
|-----------------|----------------------------------------------|-------------------------------------|--------|---|
| ලි General      | Mentions                                     |                                     |        |   |
| 🔒 Privacy       | Personal mentions                            | Banner and email                    | $\sim$ |   |
| 🗘 Notifications | Channel mentions                             | Banner and email                    | $\sim$ |   |
| O Devices       | Team mentions                                | Banner and email                    | $\sim$ |   |
| Permissions     |                                              |                                     |        |   |
| & Calls         | Messages                                     |                                     |        |   |
|                 | Chat messages                                | Banner and email                    | $\sim$ | N |
|                 | Replies to conversations I started           | Banner                              | $\sim$ | 6 |
|                 | Replies to conversations I replied to        | Banner                              | $\sim$ |   |
|                 | Likes and reactions                          | Banner                              | $\sim$ |   |
|                 | Followed channels                            | Banner and email                    | $\sim$ |   |
|                 | Trending                                     | Only show in feed                   | $\sim$ |   |
|                 | Other                                        |                                     |        |   |
|                 | Team membership changes                      | Banner                              | $\sim$ |   |
|                 | Team role changes                            | Banner                              | $\sim$ |   |
|                 | Notification sounds                          | Call, mention and chat              | $\sim$ |   |
|                 | Missed activity emails                       | Once every hour                     | $\sim$ |   |
|                 | Meetings                                     |                                     |        |   |
|                 | Meeting started notification                 | Banner                              | $\sim$ |   |
|                 | Status                                       |                                     |        |   |
|                 | Follow a person's status and get notified wh | en they appear Available or Offline | i.     |   |
|                 | Manage notifications                         |                                     |        |   |

## **Notification Options**

Use the adjacent drop-down menu tools to select the notification types you prefer for:

- Mentions Personal, Channel, Team
- Messages Chats, Replies, Likes/Reactions, Followed Channels, Trending
- Other Team / Role changes, Notification sounds, Activity emails
- Meetings Meeting start notifications

| Mentions                              |                   |        |
|---------------------------------------|-------------------|--------|
| Personal mentions                     | Banner and email  | $\sim$ |
| Channel mentions                      | Banner and email  | $\sim$ |
| Team mentions                         | Banner and email  | $\sim$ |
| Messages                              |                   |        |
| Chat messages                         | Banner and email  | $\sim$ |
| Replies to conversations I started    | Banner            | $\sim$ |
| Replies to conversations I replied to | Banner            | $\sim$ |
| Likes and reactions                   | Banner            | $\sim$ |
| Followed channels                     | Banner and email  | $\sim$ |
| Trending                              | Only show in feed | $\sim$ |
| Other                                 |                   |        |
| Team membership changes               | Banner            | ×      |
| Team role changes                     | Banner and email  | Ð      |
| Notification sounds                   | Banner            |        |
| Missed activity emails                | Only show in feed |        |
| Mantines                              | Off               |        |

### Status

Create a list of Teams users that you want to receive a notification about when their status changes to Available or Offline.

| Status                                                                          |
|---------------------------------------------------------------------------------|
| Follow a person's status and get notified when they appear Available or Offline |
| Manage notifications                                                            |

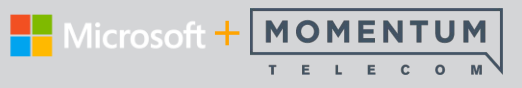

# Devices

In this section of the settings, you may select, test, and manage the devices used with Teams for calls and meetings.

| Settings        |                                       |        |  |
|-----------------|---------------------------------------|--------|--|
| ଦ୍ଧି General    | Audio devices                         |        |  |
| Privacy         | Custom Setup                          | $\sim$ |  |
| Q Notifications | Speaker                               |        |  |
| Devices         | Speakers / Headphones (Realtek Audio) | $\sim$ |  |
| 🕆 Permissions   |                                       |        |  |
| & Calls         | Microphone                            |        |  |
|                 | None                                  | $\sim$ |  |
|                 | (I) Make a test call                  |        |  |
|                 | Secondary ringer                      |        |  |
|                 | None                                  | $\sim$ |  |
|                 |                                       |        |  |
|                 | Camera                                |        |  |
|                 | None                                  | $\sim$ |  |
|                 |                                       |        |  |

## **Audio Devices**

Select from the available system audio device options:

- System Setup (generally defined by your organization)
- Speaker
- Microphone

#### Make a test call

Click this button to test dial and see how your mic, speaker, and camera are working with App dialing.

Contact your system administrator for assistance if you have call issues.

🕒 Make a test call

Note:

- The test call feature may only be available in English for now. Additional languages are coming soon.
- Test recordings won't be retained or used by Microsoft.

### **Secondary Ringer**

Select an available option which will *also* ring when someone calls you.

#### Camera

Select the connected camera you want Teams to use for calls and meetings, and see a preview of that camera's video feed.

## **Permissions**

Allow the Apps you add-on as tabs in your Teams application to access useful device features. Apply the same permissions to all of your Apps (they'll be listed here as more are added), or customize the available permissions for each one - it's up to you.

| Settings                | ×                                                                                                    |
|-------------------------|----------------------------------------------------------------------------------------------------|
| పై General<br>🕣 Privacy | <b>Permissions</b><br>Get the most out of the apps you add as tabs by allowing them to access your device. Apply<br>the same permissions to all of them, or customize them individually below. |
| Notifications           | □ 4 Media (Camera, microphone, speakers)                                                                                                    |
| Devices                 | Location                                                                                                    |
| Permissions             | ♀ Notifications                                                                                                    |
| & Calls                 | ☑     External links       ♂     MIDI device                                                                                                    |
|                         |                                                                                                    |

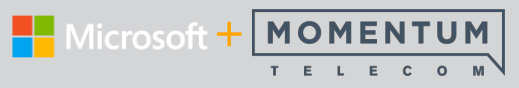

# & Calls

Manage call rules, setup Teams voicemail, choose a ring tone, and more in the Calls section of Settings.

| S General   | Call answering ru                                                                                                    | lles                                                                        |                 |  |
|-------------|----------------------------------------------------------------------------------------------------|-----------------------------------------------------------------------------|-----------------|--|
|             | Choose how you war                                                                                                    | nt to handle incoming calls.                                                |                 |  |
|             | <ul> <li>Calls ring me</li> </ul>                                                                                          | O Forward my calls                                                          |                 |  |
| Devices     | If unanswered                                                                                                    | Voicemail                                                                   | $\sim$          |  |
| Permissions |                                                                                                    |                                                                             | 1               |  |
| & Calls     |                                                                                                    | Ring for this many seconds before re                                        | directing       |  |
|             |                                                                                                    |                                                                             |                 |  |
|             | <b>Voicemail</b><br>Voicemails will show                                                                                   | in the calling app with audio playback.                                     | and transcript. |  |
|             | Voicemail<br>Voicemails will show<br>Configure voice                                                                       | in the calling app with audio playback                                      | and transcript. |  |
|             | Voicemail<br>Voicemails will show<br>Configure voic<br>Ringtones                                                           | in the calling app with audio playback<br>remail                            | and transcript. |  |
|             | Voicemail<br>Voicemails will show<br>Configure voic<br>Ringtones<br>Choose a ringtone fo                                   | in the calling app with audio playback<br>remail                            | and transcript. |  |
|             | Voicemail<br>Voicemails will show<br>Configure voic<br>Ringtones<br>Choose a ringtone fo<br>Calls for you                  | in the calling app with audio playback<br>remail<br>r incoming calls<br>Bop | and transcript. |  |
|             | Voicemail<br>Voicemails will show<br>Configure voic<br>Ringtones<br>Choose a ringtone fo<br>Calls for you<br>Accessibility | in the calling app with audio playback<br>remail<br>r incoming calls<br>Bop | and transcript. |  |

## **Call Answering Rules**

Choose how incoming calls are handled.

| Call answering ru   | les                                           |        |
|---------------------|-----------------------------------------------|--------|
| Choose how you want | t to handle incoming calls.                   |        |
| Calls ring me       | O Forward my calls                            |        |
| If unanswered       | Voicemail                                     | $\sim$ |
|                     | Ring for this many seconds before redirecting |        |
|                     | 20 seconds (default)                          | $\sim$ |
|                     |                                               |        |

### Voicemail

Configure how unanswered calls and voicemails work in Teams.

- Record a Greeting: Click the button and follow prompts
- Define rules for handling your unanswered calls and Voicemail
- Choose an alternate Greeting Language (default is English US)
- Type and save text-to-speech greetings for your voicemail
- Elect to use your Out Of Office greeting always

| Record a greeting             |                                                                           |                  |
|-------------------------------|---------------------------------------------------------------------------|------------------|
| Call answer rules             |                                                                           |                  |
| How would you like us to har  | dle your calls when they go to voicemail?                                 |                  |
| Let the caller record a m     | essage                                                                    |                  |
| Greeting language             |                                                                           |                  |
| Which language should your    | default greeting be in?                                                   |                  |
| English (United States)       |                                                                           |                  |
| Text-to-speech customi        | zed greeting option                                                       |                  |
| Do you want to replace the d  | efault voicemail greeting with your own text-to-speech greetings? (       |                  |
| Your custom greeting:         |                                                                           |                  |
| Your custom out of office gre | ating:                                                                    |                  |
| Hello, you've reached t       | ne desk of Jane Smith. I am away, but please leave a brief message with y | our contact info |
| Out of office greeting        |                                                                           |                  |
| When should your custom ou    | t of office greeting play?                                                |                  |
| All the time                  |                                                                           |                  |

## Ringtones

Preview and select preferred ringtones from the available options.

## Accesibility

Turn TTY Mode On/Off for a connected TTY device (not supported by Momentum).

## Help

## Teams includes an extensive in-App Help section.

Click the Help icon at the bottom of the menu and quickly find answers and training for Teams features - and you can even offer feedback and suggestions.

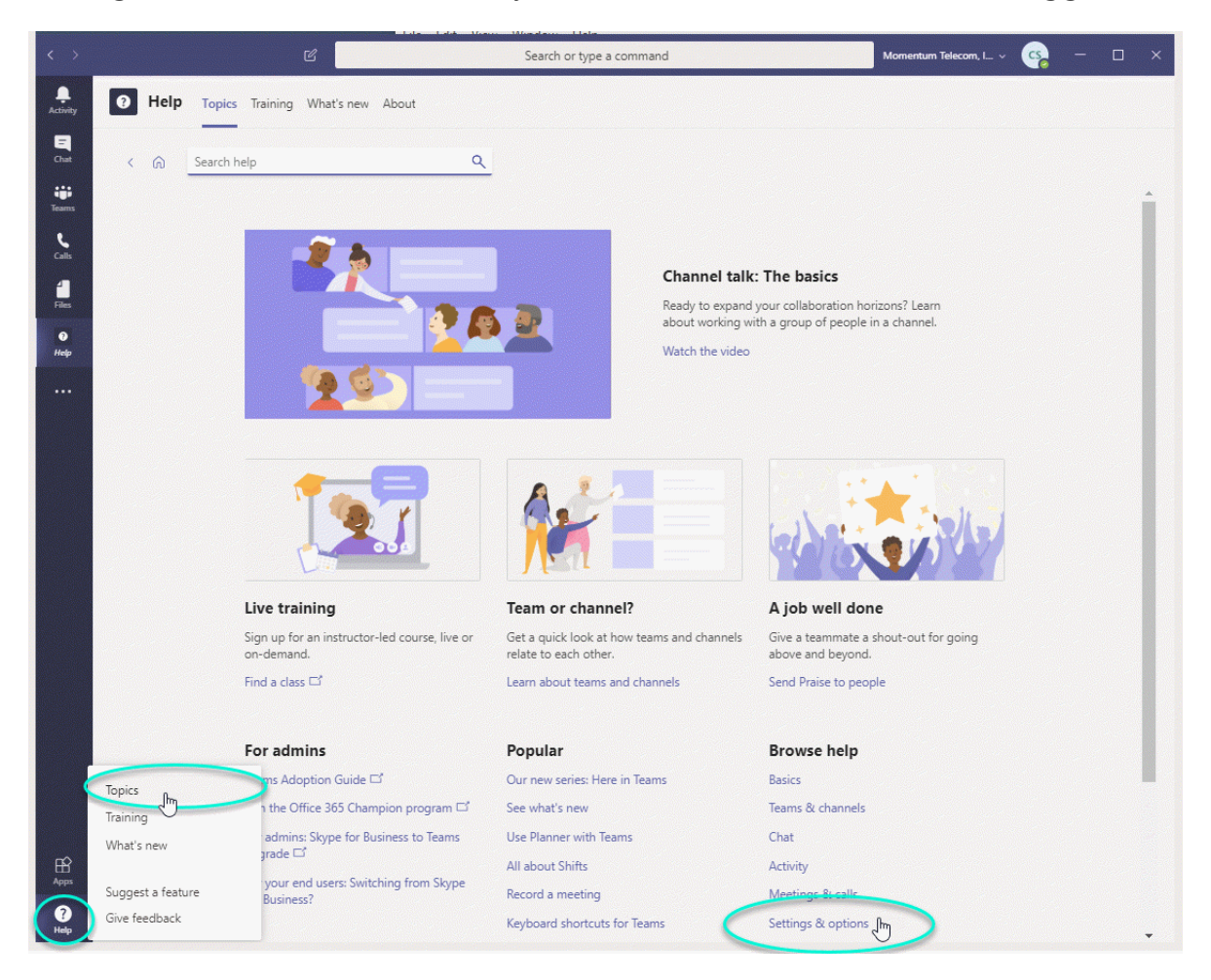